## 2023度日本学生支援機構貸与奨学金

# 継続説明資料

## 1. 「奨学金継続願」の提出

## 2. 適格認定とは

3. スカラネット・パーソナル登録/ログイン

## 「奨学金継続願」提出・適格認定とは

| 「奨学金継続願」の提出 | <ul> <li>毎年1回、来年度の奨学金継続希望の有無を<br/>スカラネット・パーソナル(PS)から提出(入力)</li> <li>1年間の学業成績を振り返り、奨学生としての<br/>責務を再確認</li> <li>自身の経済状況に照らして奨学金の必要性や<br/>適正な貸与月額を再確認</li> </ul> |
|-------------|----------------------------------------------------------------------------------------------------|
| 適格認定        | <ul> <li>「奨学金継続願」の内容と、学業成績等を総合的に審査し、適格基準に基づき奨学金継続について「廃止」「停止」「警告」「継続」の認定が行われること</li> <li>「奨学金継続願」を提出しても必ず継続して貸与できるとは限らない</li> </ul>                           |

## 1. 「奨学金継続願」の提出

※関係書類を学生支援課ウェブサイトからダウンロード http://www.gakuseisupport.ynu.ac.jp/expense/domestic/jasso/ 採用後の手続きについて→「奨学金継続願」提出(全員)→貸与奨学金継続申請 →「手続期間中」からダウンロード

> 自身の経済状況等を振り返り、貸与終了 後の返還額等を確認し、奨学金の必要性 について判断

「『奨学金継続願』入力準備 用紙」へ記入

スカラネットPSから

「貸与額通知」の内容を確認

誤入力の防止、円滑な入力のため下書き

2022年度適格認定での「停止」者にはこの期限まで

スカラネット・パーソナルから 提出(入力) 提出期限:<u>2024年1月19日(金)</u>

⚠️注意 未提出者は「廃止」

#### 「奨学金継続願」入力準備用紙 ※注意事項をよく読み記入してください。

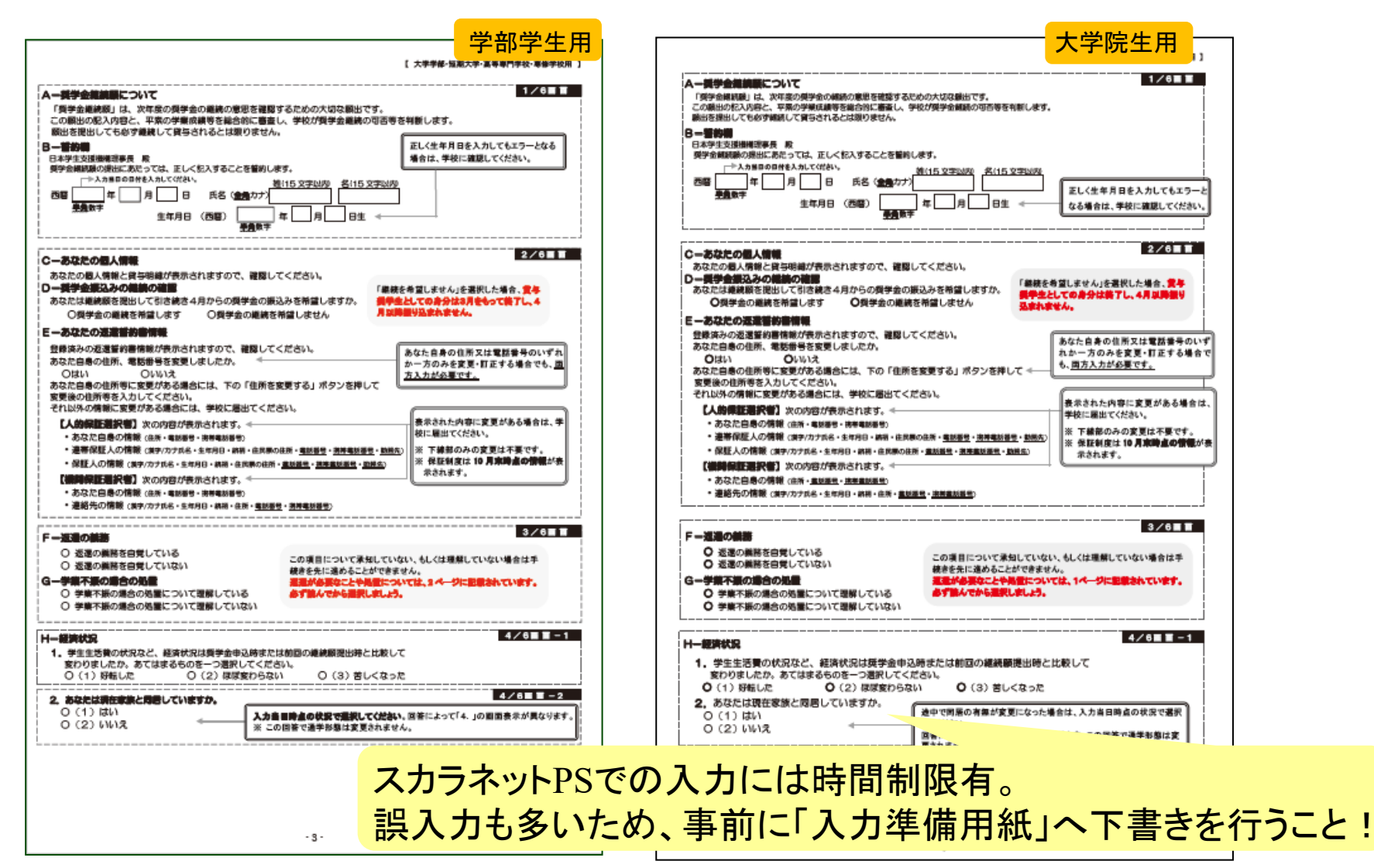

#### 独立行政法人 スカラネット・パーソナルから入力 日本学生支援機構 JASSO Japan Student Services Organization スカラネット・パーソナル(奨学金継続願) | スカラネットPS 現在の表示画面は1/6です。 入力方法 奨学金貸与・給付・返還情報提供サービス 誓約 青報 全体概要 詳細情報 個. 入力上の注意:数字及び英字は半角、カタカナは全角で入力してください。 適格認定奨学金継続願提出 A-奨学金継続願について 「奨学金継続願」は、次年度の奨学金の継続の意思を確認するための大切な願出です。 【適格認定奨学金継続願を提出されるかたへ】 この願出の記入内容と、平素の学業成績等を総合的に審査し、学校が奨学金継続の可否等を判 断します。 願出を提出しても必ず継続して貸与されるとは限りません。 この願出は次年度の奨学金の継続の意思を確認するための大切な願出です。 必ず学校の定めた期間内に提出してください。 提出がありませんと奨学生の資格を失うことになりますのでご注意ください。 事実と異なる内容を入力し提出した場合は、奨学金が廃止されることがあります。 <貸与型奨学生のかたへ> B-誓約欄 契学金貸与終了後は、返還の義務が生じ、一定期間経過後に毎月決められた金額を返 還していただくことになります。貸与月額と返還総額(予定)等を確認し、家庭の経 日本学生支援機構理事長殿 済状況や、卒業後の生活設計を十分考慮のうえ提出してください。 奨学金継続願の提出にあたっては、正しく記入することを誓約します。 なお、「貸与額通知」は、人的保証選択者は連帯保証人及び保証人にも必ずご覧いた 誓約日 だき、内容を確認してもらってください。また、未成年者は必ず親権者(後見人)に 半角数字 も内容を確認してもらってください。 西暦 (4桁) 年 月 I R <給付型奨学生のかたへ> 学修状況や生活状況から、給付奨学生として採用された後も引き続き適格性を有して 氏名 (全角力ナ) いるか否か等について認定されます。 (15文字以内) (15文字以内) 認定結果によっては、給付奨学金の支給が廃止されたり、停止されたりすることがあ 姓 名 ります。 (カナの文字数が制限を越える場合は、それぞれ指定された範囲内で記入してください。) また、状況によっては受給済みの給付奨学金について返還を求めることがあります。 生年月日 (西暦) 半角数字 西暦 (4桁) 年 月 日生 複数の奨学生番号がある場合は、それぞれの奨学生番号について入力が必要です。 表示されていない奨学生番号がある場合やその他不明な点は、学校に聞い合わせて 次の画面に進みます。下の「次へ」ボタンを押してください。 ください。 6XX04999999 (提出済:継続希望) 貸与額通知1 第一種・第二種の併用貸与者、 8XX04999999 貸与額通知2 貸与・給付の併給者は、 貸与額通知 ご登録いただきました情報 用されます。 それぞれの奨学生番号について提出(入力)が必要! この利用目的の適正な範囲 余貸与・給付中に在学す る学校に必要に応じて提供これよう。

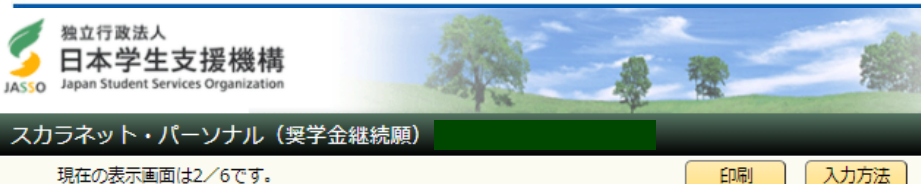

入力方法

#### あなたの個人情報

C-あなたの個人情報

あなたのお名前は機構 太郎 さんですね。

2. あなたの学校は学生支援大学ですね。

3. あなたの奨学生番号は 8XX049999999 ですね。

4. あなたの選択した保証制度は人的保証制度(連帯保証人及び保証人を選任)ですね。

(注1)他の奨学生番号で貸与中の場合はそれぞれの奨学生番号で奨学金継続願の提出が必要です。 (注2) 内容が違う場合は右上の「×」ボタンを押してこの画面を閉じ、学校に確認してください。

#### 貸与明細

| 現在の貸与月額(注3)         | 100,000円   |
|---------------------|------------|
| 貸与終了後の貸与総額(予定)      | 4,800,000円 |
| あなたの希望している割賦方法      | 月賦         |
| 貸与終了後の返還総額(予定) (注4) | 6,459,510円 |

|                     | 月賦         | 半年賦 |
|---------------------|------------|-----|
| 貸与終了後の返還総額(予定) (注4) | 6,459,510円 | -   |
| 貸与終了後の返還額(予定) (注4)  | 26,914円    | -   |
| 貸与終了後の返還回数(予定)      | 240回       | -   |
| 貸与終了後の返還期間(予定)      | 20年        | -   |

(注3) 貸与月額は貸与額通知作成時点の金額です。

(注4) 返還総額(予定)と返還額(予定)は利率が未確定のため、基本月額に係る貸与利率については 上限3.0%、増額貸与に係る利率については上限3.2%以内で計算しています。

#### 貸与終了までの大切な情報が記載さ れています。 印刷をして確認!

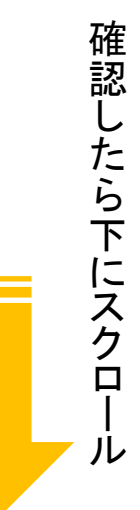

#### D-奨学金振込みの継続の確認

あなたは継続順を提出して引き続き4月からの奨学金の振込みを希望しますか。

※家庭の経済状況や卒業後の生活設計を十分考慮のうえ提出してください。

 「契学金の継続を希望します
 「契学金の貸与を継続して希望する方は、「貸与額通知」の貸与額を、連帯保証人(人的保
 証選択者)または親権者(後見人)の方と確認してください。

 要学金の継続を希望しません
 日本の役与た継続して希望しました

契学金の貸与を継続して希望しない方は、この画面を送信することにより在学学校長を 経て辞退の「異動届」を提出したものとみなし、3月で貸与を終了します。 誤入力でも辞退となるため注意! 「辞退」の提出は取り消せません

## 上:希望します。 🔶 2024年度の貸与継続を希望

下:希望しません。
2024年3月(※)で貸与終了
※2月以前の辞退希望者は経済支援係へ

Master Title — 8

#### (参考)特に優れた業績による返還免除について

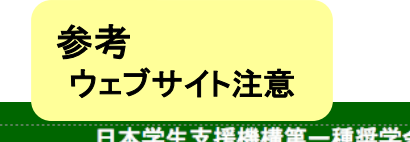

| 2022 年度 特に優れた業績による返還免除について                                                                                                    |  |  |  |  |
|----------------------------------------------------------------------------------------------------|--|--|--|--|
| ■概要·対象者                                                                                                    |  |  |  |  |
| <ul> <li>★学院において第一種選挙金の貸与を受けた者で、特に優れた患様を挙げた者として日本学生文技機構が設定した場合には、選挙金の全部または一部の返還が免除されます。</li> <li>※部の支持を受けていた第一種提手会は対象がです。</li> <li>※第一種長牛会(場外協定派遣対象)は対象になります。</li> </ul>                                    |  |  |  |  |
| 大学院第一種奨学金採用者で、2022 年度中(2022 年 4 月~2023 年 3 月))に<br>対象者<br>第5終了する者、(終了予定も含む):<br>2023 年 3 月に11-102 で資源を持当する場合は今年度の申請が必要です。<br>20月番7 通学専で現在に大学に在職でにない者も申請できす。                                                 |  |  |  |  |
| ■申請書類配付期間 ※申請受付期間に提出が間に合うようにダウンロードしてください。                                                                                                    |  |  |  |  |
| 期 間 2023年1月6日(金) ~ 2023年2月6日(月): 回及中国 1 1 1 1 1 1 1 1 1 1 1 1 1 1 1 1 1 1 1                                                                                                    |  |  |  |  |
| 空生支援課ウェブサイトよりダウンロード (アクセスは <u>こちら</u> or OR) おうたい<br>配付方法<br>※申請得式は、学生支援課ウェブサイトよりダウンロードのうえ作成してだだ<br>さい、申請手続きの案内は、経済支援係の窓口でも配付します。                                                                           |  |  |  |  |
| ■申請受付期間 ※受付期間終了後は、いかなる場合でも受付けません。①および②両方とも提出が必要です。                                                                                                    |  |  |  |  |
| ①「チェックリスト・受付書」「業績優秀者返還免除申請書」の提出                                                                                                    |  |  |  |  |
| 期 2023 年 1 月 6 日 (金) ~ 2023 年 2 月 6 日 (月)<br>時間 8:30~12:45/13:46~17:00(土日祝除())                                                                                                    |  |  |  |  |
| 「提出書類チェックリスト・受付書」・・・ <u>原本1億</u><br>提出部数<br>「業績優秀者返還免除申請書」・・・ <u>原本1億+コビー3億</u><br>※訂正があった場合、訂正印が必要です。印度各特参してください。                                                                                          |  |  |  |  |
| 提出場所<br>議員は、場所<br>※直接持参出来ない場合は経済支援係定にご相談ください。                                                                                                    |  |  |  |  |
| ②「特に優れた業績を証明する資料」の提出                                                                                                    |  |  |  |  |
| 期 間 学府/研究科ごとに異なる ※申請書類参照                                                                                                    |  |  |  |  |
| 提出場所 所属する学府/研究科等の窓口 ※申請書類参照                                                                                                    |  |  |  |  |
| ■結果発表                                                                                                    |  |  |  |  |
| 9023年7月下旬予定<br>期 間<br>※日本学生支援機構がら返還免除決定者にのみ決定通知が送付されます。<br>※大学生からの要素は行いません。                                                                                                    |  |  |  |  |
| ≪2022年度の特例≫<br>2022年度に申請各場していた方で、新型コロナウイルス都会症の影響による研究計画の遅延等のため、食与期間中、<br>に実験を影けてったができなかった場合、特別にして資与感じ有き、年間先送り(語ふみはありません)することで、2023年<br>定の申請が可能になる場合があります。詳細は別紙「新型コロナウイルス都染症に係る免除申請期間の延長対応について」<br>まご確認(ださい。 |  |  |  |  |
| 2023年1月5日<br>第美国大学学生支援課クェプサイト → □<br>2011日日和には2015年4月1日日<br>メーロンティーンでの時間には2015年1月5日<br>メーロンティーンでの時間には2015年2月末<br>日日日日日<br>日日日日日日日日日日日日日日日日日日日日日日日日日日日日日                                                     |  |  |  |  |

第一種奨学金の「D-奨学金振込みの継続の確認」 において、「希望しません」を選択した大学院生は、 特に優れた業績による返還免除を希望する場合、 今年度返還免除を申請する必要があります。 来年度は申請できません。

資料配付等は2024年1月頃を予定しています。 個別連絡は行いませんので、学生支援課ウェブサ イト・学内掲示板の掲示内容に留意してください。

※学部生は対象外

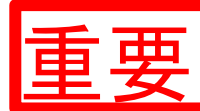

## 要「辞退」した場合・「廃止」認定となった場合

## 4月以降に「貸与奨学金返還確認票」を受領次第、 「在学猶予願」を提出(入力)

→「在学猶予願」を提出しないと2024年10月から返還開始となります。 対象者へは4月以降連絡します。

2. 返還方式の変更

所得連動返還方式から定額返還方式への変更が可能。

- 3. 利率の算定方法の変更(第二種)
  - 2.3. 提出期限 <u>2024年2月22日(木)17:00</u> 経済支援係へ変更届を提出。貸与終了後は上記変更はできません。

| E- | あなたの返還誓約書情報                                         |                                                                            |                                           |
|----|-----------------------------------------------------|----------------------------------------------------------------------------|-------------------------------------------|
|    | あなたの返還誓約書情報は、以下                                     | 「の内容で登録されています。                                                             |                                           |
|    | あなた自身の住民票の住所、電                                      | 話番号を変更しましたか。                                                               |                                           |
|    | あなた自身の住民票の住所等に<br>て変更後の住所等を入力してく<br>それ以外の情報に変更がある場合 | 変更がある場合には、下の <b>「住所を変更する」ボタン</b> を押し<br>ださい。<br>計には、学校に届出てください。<br>住所を変更する |                                           |
|    |                                                     |                                                                            | 本人の住所・電話番号の変更:                            |
|    | あなた自身の情報                                            |                                                                            | 「変更しましたか」→「はい」をクリック                       |
|    | 住所<br>(住民票の住所)                                      | 〒162-0845<br>東京都 新宿区 市谷本村町<br>10番7号                                        | 「住所を変更する」→変更内容を入力                         |
|    | 電話番号                                                | 03-0000-0000                                                               |                                           |
|    | 携帯電話番号                                              | 090-0000-0000                                                              | ※現住所変更者/電話番号変更者は、                         |
|    | 連帯保証人の情報                                            |                                                                            | 学生センター2階⑦窓口で学籍簿情報も変更<br>(2024年1月26日(金)まで) |
|    | 漢字氏名                                                | 機構 一郎                                                                      |                                           |
|    | Head Takes                                          | 01-14/00-2222                                                              |                                           |
|    | 携帯電話番号                                              | 090-0000-1111                                                              |                                           |
|    | 勤務先                                                 | 有限会社機構商事                                                                   |                                           |
|    | 勤務先電話番号                                             | 03-0000-1111                                                               |                                           |
|    |                                                     | 本人以外の情報の変更                                                                 | 更が必要な場合は、経済支援係へ。                          |

内容を確認し、下の「次へ」ボタンを押してください。次の画面に進みます。

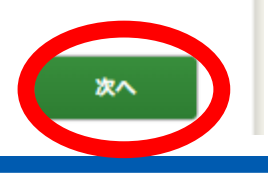

#### 返還の義務

#### Fー返還の義務

契学金制度は、急欲と能力のある皆さんが経済的に自立し、自らの急思と責任により学生生活を送 れるよう支援するものです。 また、貸与された奨学会は返還する義務があります。先輩奨学生の返還会が、直ちに後輩奨学生の

契学金として循環運用される仕組みとなっており、返還金が確実に返還されないと、次代の契学生の 採用に重大な支障をきたすことになります。

契学生ひとりひとりがこのような制度の仕組みを理解し、責任をもって返還をすることが重要です。

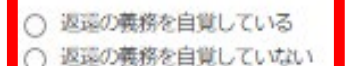

### H-経済状況 [あなたが貸与を受けている奨学金が、あなたの経済状かを確認するために使用されます。]

 学生生活費の状況など、経済状況は奨学金申込時または前回の継続願提出時と比較して 変わりましたか。
 たてはまるたのを一つ巡归してください。

あてはまるものを一つ選択してください。

- (1) 好転した
- (2) ほぼ変わらない
- 〇 (3) 苦しくなった

 2 あなたは現在家族と同居していますか。
 ※選択内容に応じて、収入・支出の入力項目が表示されます。
 〇 (1) はい 〇 (2) いいえ
 「はい」・・・自宅通学者の入力項目へ 「いいえ」・・・自宅外通学者の入力項目へ

「自覚ない」「理解ない」を選択すると・・・

以下のいずれかに該当する場合は、奨学会の交付について「廃止」(または「停止」)の処置がと

進むことができず、処理終了となります。

未提出者は「廃止」です。

卒業延期が確定した(または卒業延期の可能性が極めて高い)場合
 当年度の検得単位(料目)数が貸無の(または極めて少ない)場合

学業不振の場合の処置について理解している 学業不振の場合の処置について理解していない

G-学業不振の場合の処置

られます。

内容を確認し、下の「次へ」ボタンを押してください。次の画面に進みます。

次へ

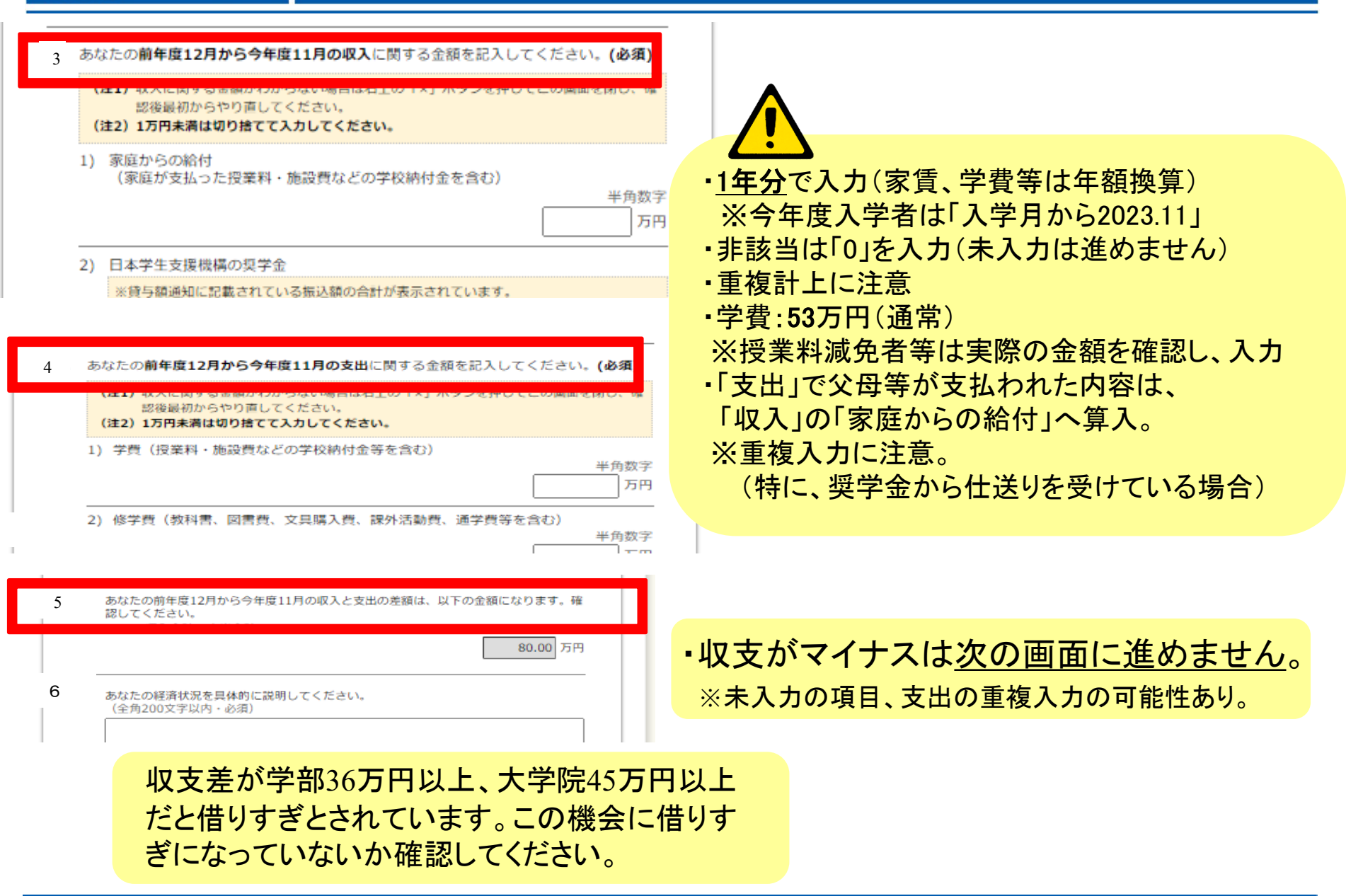

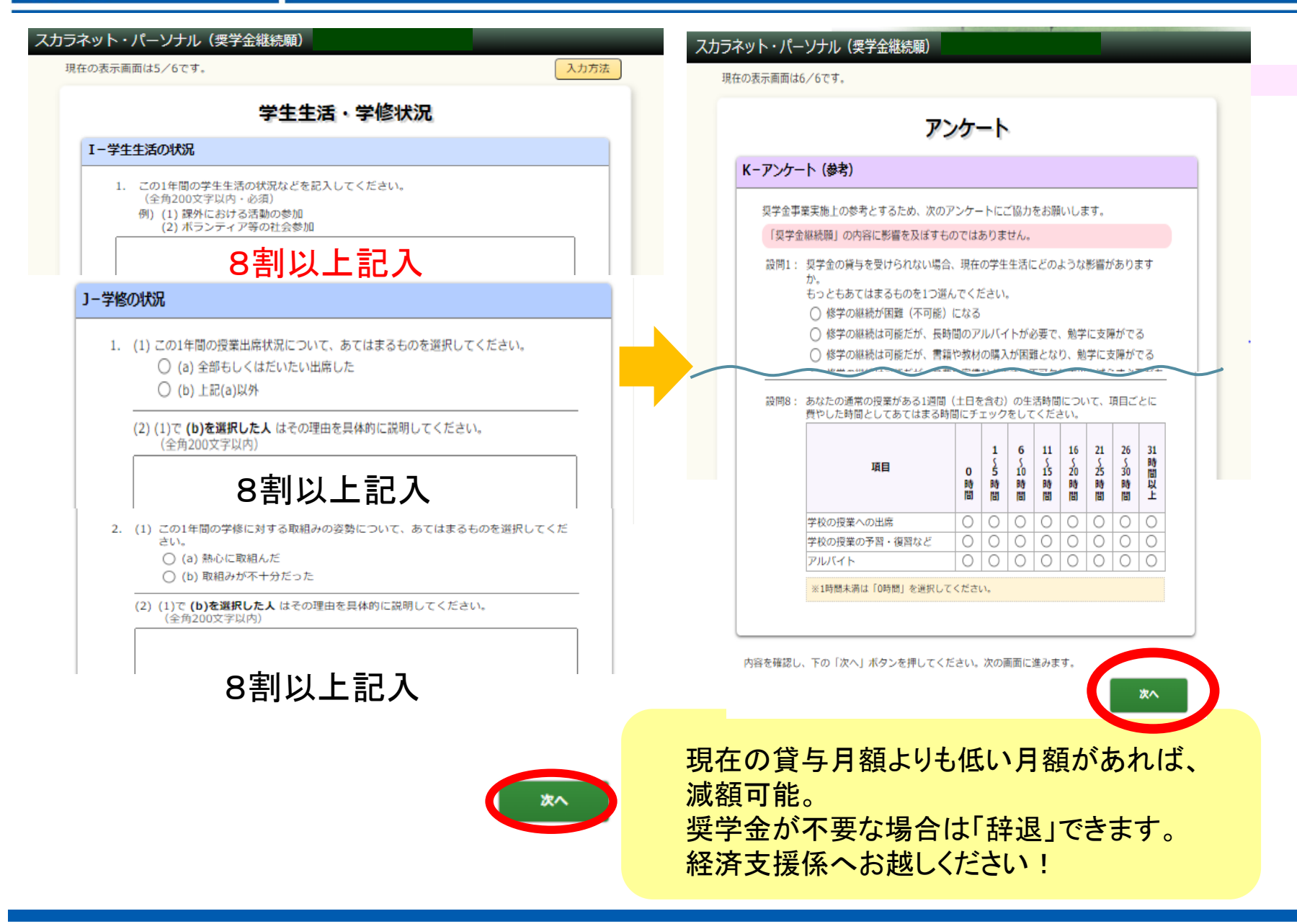

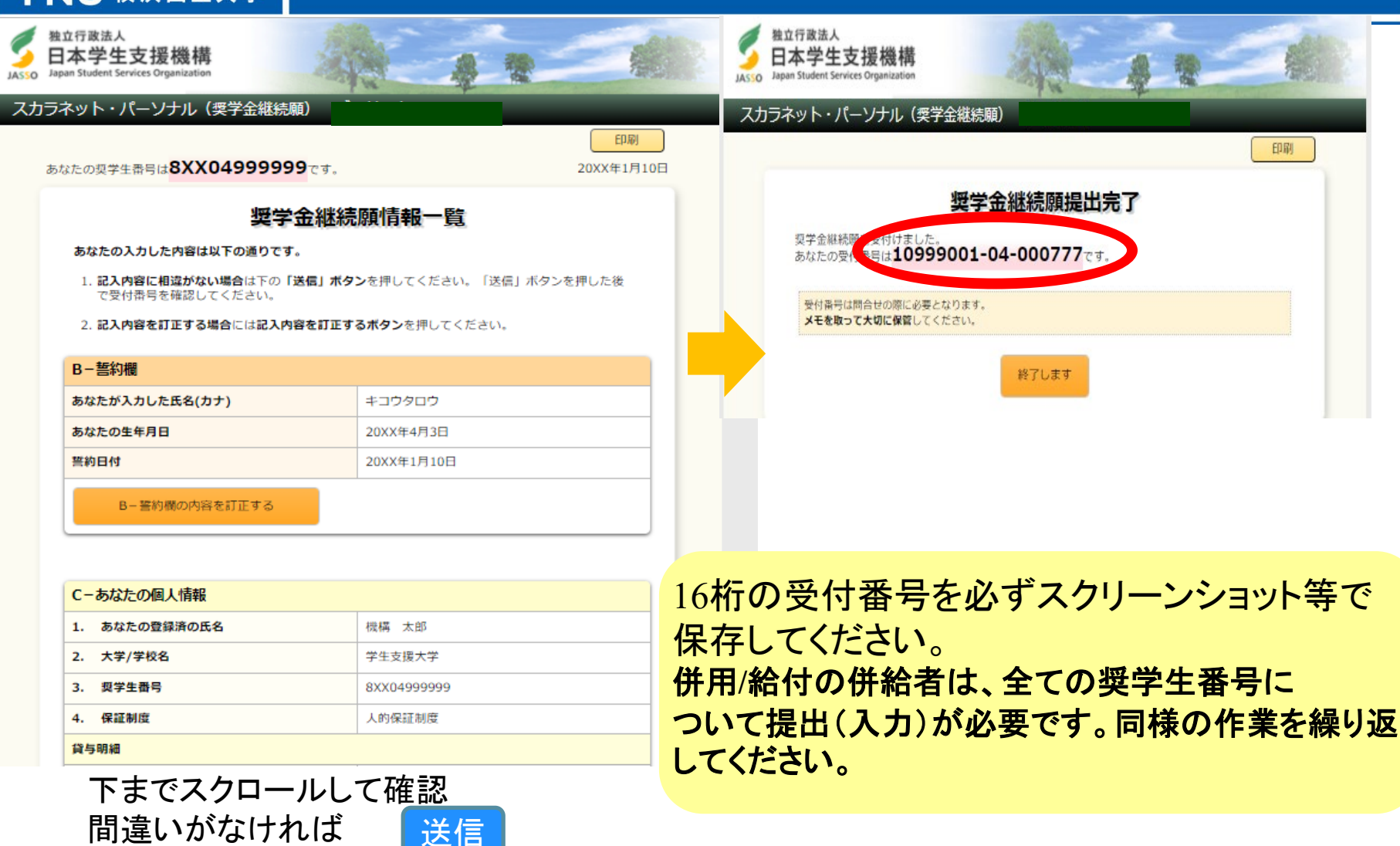

※送信後に訂正が判明した場合、一定期間は訂正が可能ですが、「訂正 不可」等表示される場合は、コピー又は一覧へ赤字で修正し、経済支 援係へ提出してください。

## 2.「適格認定」とは

来年度の貸与継続希望者について、3つの要素に基づき、

奨学金貸与の継続の可否等を判断するもの。

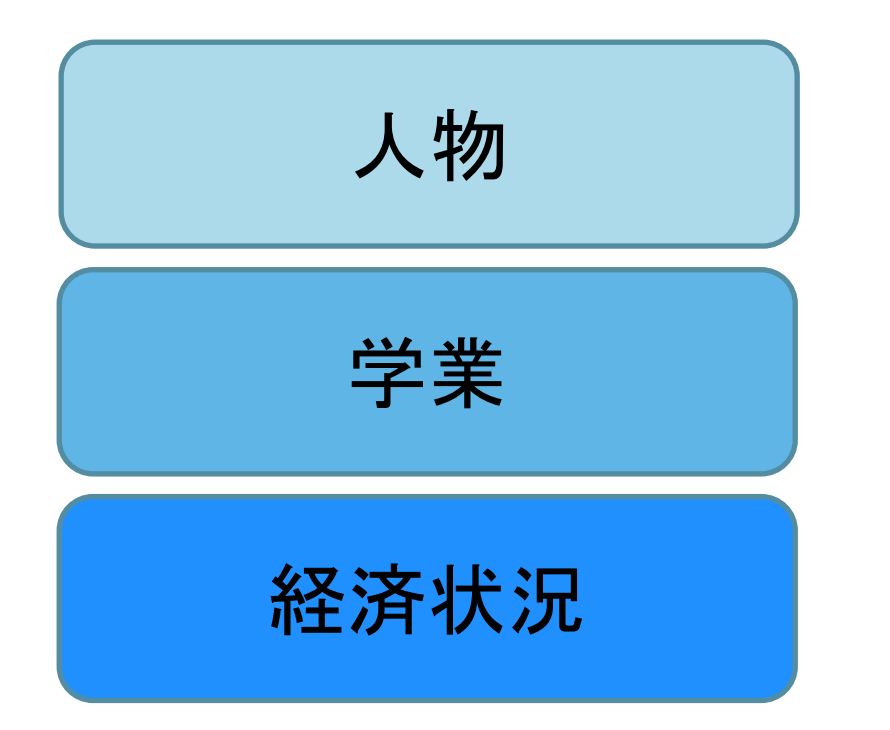

生活全般を通じて態度・行動が貸与奨学生 にふさわしく、奨学金の貸与には返還の義務 があることを自覚し、かつ、良識ある社会人 として活躍できる見込みがあること

修業年限で確実に卒業(修了)できる見込み があること

修学を継続するために引き続き奨学金の 貸与が必要と認められること 適格認定の4つの認定区分

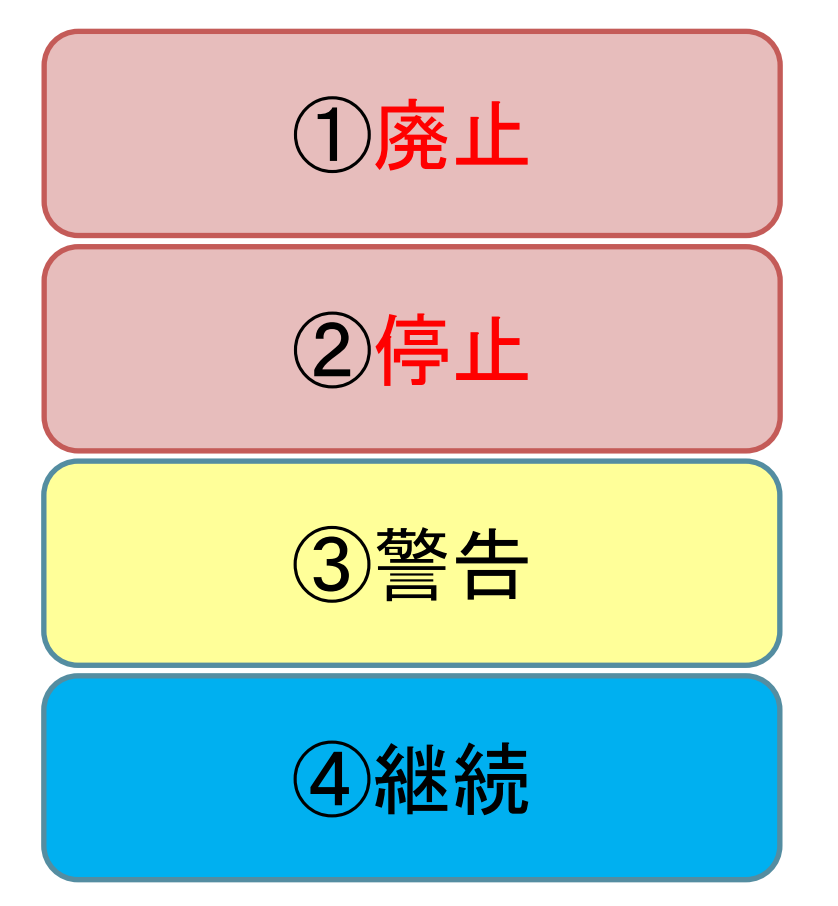

貸与奨学生の資格喪失

「停止」期間(1年間)で、「廃止」該当事由が 止む見込みがある場合、翌年度の交付を停止

奨学金の交付を継続するが、学業成績が改善しない場合は、次回の適格認定で停止、廃止 となることがあることを警告し指導

貸与奨学金の交付を継続

## 「学業」基準について

- •標準修得単位数
- ・進級要件(理工学部物理工学EP等)を満たさない場合
- ・カリキュラム上修業年限(学部4年間、大学院修士2年間/博士3年間)
   で卒業/修了できないことが明らかな場合

|                                                                                                    |                                                           |                                                                  |                                                                         |                                                       |                             |                  |            | Address Dates   |        |       | 1                                               |
|----------------------------------------------------------------------------------------------------|-----------------------------------------------------------|------------------------------------------------------------------|-------------------------------------------------------------------------|-------------------------------------------------------|-----------------------------|------------------|------------|-----------------|--------|-------|-------------------------------------------------|
| (学部)                                                                                                    |                                                           |                                                                  |                                                                         |                                                       |                             |                  |            | 当和6年1月時点        |        |       |                                                 |
|                                                                                                    | 教育学部                                                      | 紅清学部                                                             | 経営学部<br>(一般/社会人/DESEP)                                                  | 経営学部<br>(GBEEP)                                       | 項工学部                        | 都市科学部            |            |                 |        |       |                                                 |
| 2年次 ※                                                                                                    | 33                                                        | 31                                                               | 31                                                                      | 33                                                    | 31                          | 31               |            |                 |        |       |                                                 |
| 3年次 ※                                                                                                    | 66                                                        | 62                                                               | 62                                                                      | 66                                                    | 62                          | 62               |            |                 |        |       |                                                 |
| 4年次 ※                                                                                                    | 99                                                        | 93                                                               | 93                                                                      | 99                                                    | 93                          | 93               |            |                 |        |       |                                                 |
| 年醫標準修得単位数                                                                                                    | 33                                                        | 31                                                               | 31                                                                      | 33                                                    | 31                          | 下表のとおり           |            | じょう             | 上去塔    | 空言甲   | セーブサイトへ 坦哉                                      |
|                                                                                                    |                                                           |                                                                  |                                                                         |                                                       | 都市科学部 学科別                   | 「年間標準修得単位表       | ġ.j        |                 | 口又仍    | 豆动    | マノエノ リイド 下作り戦                                   |
|                                                                                                    |                                                           |                                                                  |                                                                         |                                                       |                             | 都市社会共生           | 建築/環境リスク共生 | <b>1</b>        |        |       | !                                               |
|                                                                                                    |                                                           |                                                                  |                                                                         |                                                       | 1・2年次 ※                     | 31               |            | πττρ:/          | /www.g | aku   | seisupport.ynu.ac.jp/ expense/ domestic/ jasso/ |
|                                                                                                    |                                                           |                                                                  |                                                                         |                                                       | 3年次 ※                       | 27               | 20         |                 | 後のエ    | (生土)  | ミニクレイ 、「将学会健好的」相山 (人名)                          |
|                                                                                                    |                                                           |                                                                  |                                                                         |                                                       | 4年次 ※                       | 8                |            | [ 休用            | 仮の于    | 形して   | [こついし → 「 哭子 並 糀 枕 覛」 提 田 ( 王 貝 )               |
| 【大学院】(修                                                                                                    | 土·博士前期課                                                   | 程)                                                               |                                                                         |                                                       |                             |                  |            | $\rightarrow$ 7 | 標準修    | 得肖    | <b>单位数</b>                                      |
|                                                                                                    | 教育学研究科                                                    | 国際社会科学府                                                          | 現工学府/工学府                                                                | 環境情報学府                                                | 都市イノベーション学術                 | 先進実践学環           |            |                 | ヘケ     | de la |                                                 |
| 2年次 ※                                                                                                    | 15                                                        | 16                                                               | 15                                                                      | 15                                                    | 15                          | 15               |            |                 | 今年     | 臣     | <b>祝史新屮( 月初日  、 街動 ア</b> 正)                     |
| 年間標準修得単位数                                                                                                    | 15                                                        | 16                                                               | 15                                                                      | 15                                                    | 15                          | 15               |            |                 | • • •  | ~     |                                                 |
| 【大学院】(抽                                                                                                    | 十次期神纪)                                                    |                                                                  |                                                                         |                                                       |                             | 【市門職大学院          | 1 (法科大学)   | 9. 教職大学院)       |        |       |                                                 |
|                                                                                                    | 1959月10末1至7                                               | 建工業約/工業約                                                         | 我没情报学习                                                                  | 都市イノベーション学家                                           |                             | 1491 1140/ 1319/ | 教育学研究科(教職) | 国際社会科学          |        |       |                                                 |
| 2年次 ※                                                                                                    | 20                                                        | -                                                                | -                                                                       | -                                                     | -                           | 2年次 ※            | 20         | 26              |        |       |                                                 |
| 3年次 ※                                                                                                    | 20                                                        | -                                                                | -                                                                       | -                                                     | 1                           | 3年次 ※            |            | 55              |        |       |                                                 |
| 年間標準修得単位数                                                                                                    | -                                                         | -                                                                | -                                                                       | -                                                     |                             | 年間標準修得単位数        | 20         | 26              |        |       |                                                 |
| 学年(x:):令和5年4月                                                                                                    | 1日現在                                                      |                                                                  |                                                                         |                                                       |                             |                  |            |                 |        |       |                                                 |
| 「適格認定」の認定区分                                                                                                    |                                                           |                                                                  |                                                                         |                                                       |                             |                  |            |                 |        |       |                                                 |
| 産業延期が確定しため、又は、修得単位数が極めで少ないため、翌年度以降の奨学会の交付を取りやめます。(型学生の身分喪失)            給付型学生は、それがやむを現ない場由(*)にとおものでなない場合、その年度中に支払され上昇が会も返還する必要があります。            なお、学業成績が「廃止」担当であっても「停止」によるでのすない場合、「の年度中に支払され上昇が会も返還する必要があります。            く*)やは冷存ない場由、本人及び家族の物質気が成績が「心上しばれてあると            (*)やは冷存ない場由、本人及び家族の物質気が成績気がっ成績から「近点となる場合があります。 |                                                           |                                                                  |                                                                         |                                                       |                             |                  |            |                 |        |       |                                                 |
| 停止                                                                                                    | 学業成績が「廃止」の                                                | に該当するが、1年以内                                                      | に当該事由が止む見込み                                                             | がある場合、翌年度1年                                           | 間奨学会の交付を停い                  | とします。            |            |                 |        |       |                                                 |
| 警告                                                                                                    | 奨学会の交付を継続                                                 | 売するが、学業成績がB                                                      | 調復しない場合は、次回の                                                            | 過格認定時以後に奨学                                            | 金の交付を停止し又は                  | 契学生の資格を失うこ       | とがあります。    | 1               |        |       |                                                 |
| <ul> <li>「廃止」「辞退」ともに返</li> <li>「停止」は、翌年後の道</li> <li>・最好修業年間を超えて</li> <li>・標準修得単位数は日3</li> </ul>                                                                                                    | 遺の手続きが必要です。<br>随格認定で停止事由がな<br>在学する場合には、原則<br>なであり、この単位を修得 | ・<br>資与終了後も在学する場<br>以なったこと所確認でき、本<br>要学金の資与資格があり<br>していても卒業・修了でき | 。<br>合は、「在学績予顧」の提出<br>人から奨学金再醇の願い出/<br>ません。(留学、休学による場<br>ない可能性があります。卒業多 | が必要です。<br>/あった場合は「復活」できな。<br> 合を除く)<br>!件毎については、各学部・大 | ・<br>とがあります。<br>学院の学務担当係へご確 | BCC210.          |            |                 |        |       | TT TT                                           |

## 「奨学金継続願」提出(入力)期限 2024年1月19日(金)【厳守】

※12月29日~1月3日は入力できません。(入力時間 8:00~25:00)

# 未提出:「廃止」(奨学生資格喪失) ・奨学生の資格を失い、来年度の奨学金は打ち切られます。 ・ペナルティーが課せられます。(奨学金再申請の際) ・返還免除(大学院 一種貸与者)の申請資格も失います。

18

## 3. スカラネット・パーソナル登録/ログイン

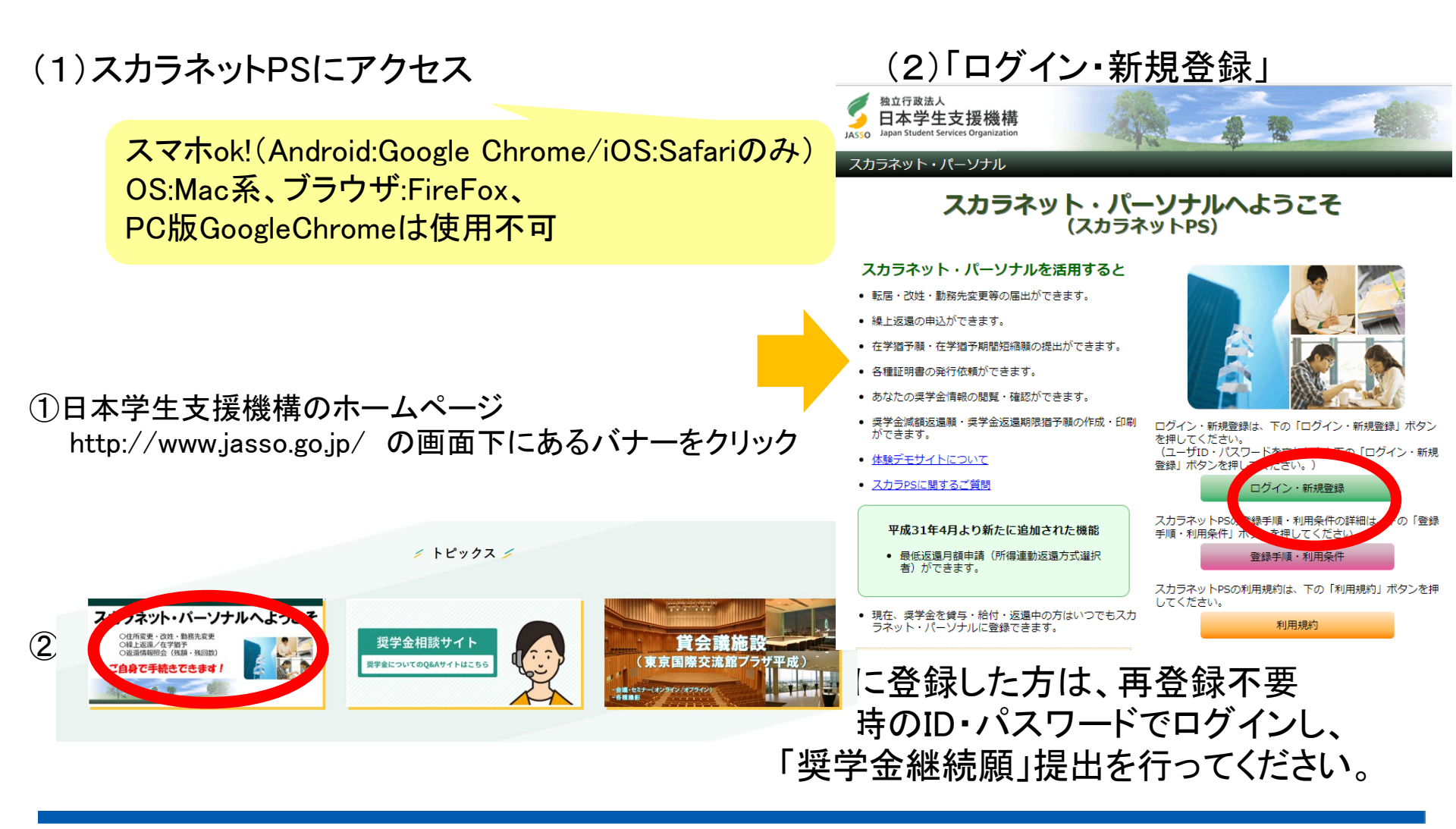

#### (3)「新規登録」→ スカラネットPS確認情報入力画面の表示

| JASSO Japan Student Services Organization                                                                                                    |                                                                                                    |
|----------------------------------------------------------------------------------------------------|----------------------------------------------------------------------------------------------------|
| A definition of the second second se<br>second second second second second second second second second second second second second second second second second second second second second second second second second second second second second second second second second sec | 日本学生支援機構           スカラネット・パーソナル(スカラネットPS)           ・プロとパスワードの登録をしていな力           ニーザID:           パスワード:           ログイン           ログイン           ログレン           ログレン           ログレン           ログレン           ログレン           ログレン           ログレン           ログレン           ログレン           ログレン           ログレン           ログレン           ログレン           ログレン |

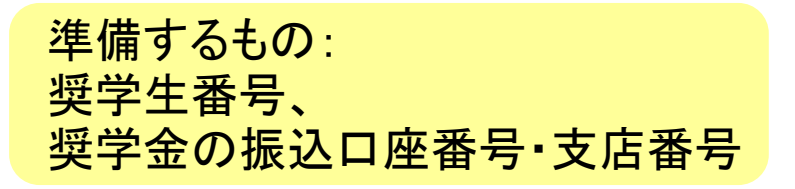

#### (4)確認情報を入力し、「送信」

#### 確認情報入力

ユーザID・パスワードの新規登録

#### 1. 利用規約の確認

スカラネット・パーソナルを新規登録する場合は、右の「利用規約」ボタンを押 して利用規約を確認後、下の「同意する」を選択してください。

利用規約

「同意しない」を選択した場合は、スカラネット・パーソナルを新規登録することはできません。

利用規約

同意する

○ 同意しない

#### 2. 確認情報の入力

以下の全ての項目について、機構に登録している情報を正しく入力してください。

| 奨学生番号 | ¥角文字<br>┃ |   |
|-------|-----------|---|
|       |           | - |

奨学生の方は奨学金が振込まれる口座、返還者の方は振替用口座(リレーロ座)について入力してくだ さい。 回座振替(リレーロ座)の加入手続きについては、機構のホームページをご覧ください。

- 確認のため、下の画像に表示されている英数字を入力してください。
- 英数字が判読できない場合は、下の「再生成」ボタンを押すと新たな英数字が表示されます。

※確認情報入力の項目について不確かな場合はこちら

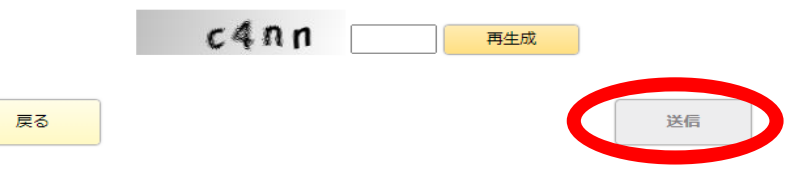

(5) ユーザID・パスワード設定画面の表示 ユーザID等を画面の説明にしたがって登録

| スカラン                                                                                                    | ネットPS ユーザID・パスワード設定                                                                                                    |  |  |  |  |  |
|----------------------------------------------------------------------------------------------------|----------------------------------------------------------------------------------------------------|--|--|--|--|--|
| ユーザID・バスワードの新規登計<br>次回以降のログイン時に使用す                                                                                                    | <sup>象</sup><br>るあなたのユーザID及びバスワードを登録してください。                                                                                                    |  |  |  |  |  |
| 【ユーザID・バスワードの管理について】                                                                                                    |                                                                                                    |  |  |  |  |  |
| ・第三者に推測されやすい数字や                                                                                                    | 専字(生年月日、電話番号、氏名のイニシャル等)を使用しないでください。                                                                                                    |  |  |  |  |  |
| ・長期間、同じパスワードを使用せ                                                                                                    | す、定期的に変更を行ってくたさい。                                                                                                    |  |  |  |  |  |
| <ul> <li>第三者にユーザID・パスワードを</li> <li>パンワントコスートコン</li> </ul>                                                                                                    | 教えないでください。                                                                                                    |  |  |  |  |  |
| ・ 第三章                                                                                                    | ンパスワードを記入したメモを務ちないでください。                                                                                                    |  |  |  |  |  |
|                                                                                                    |                                                                                                    |  |  |  |  |  |
| ユーザID                                                                                                    |                                                                                                    |  |  |  |  |  |
| パスワード                                                                                                    |                                                                                                    |  |  |  |  |  |
| バスワード(確認用)                                                                                                    |                                                                                                    |  |  |  |  |  |
| メールアドレス                                                                                                    |                                                                                                    |  |  |  |  |  |
| <ul> <li>登録・ ばID、パスワード、</li> <li>【作成条件】</li> <li>ユーザIO(半角)</li> <li>英字、数字を含む銀合せであること。</li> <li>パスワードと異なる文字列であ</li> <li>メールアドしス(半角)</li> <li>英字、数字、ハイフシ(-)、アング<br/>ドサ(-)、ア・ナマーク(®)を含む<br/>あっこと。</li> <li>256文字以内であること。</li> </ul> | <ul> <li>メールアドレスについては、以下の条件で作成してくださ</li> <li>パスワード(半角)</li> <li>、 美字、数字を含む組合せであること。</li> <li>・ Θ~1 50次字以内であること。</li> <li>ること。</li> <li>・ コーザIDと異なる文字列ですです。</li> <li>ペーハへ〇、</li> <li>キャンセル</li> <li>送信</li> </ul> |  |  |  |  |  |

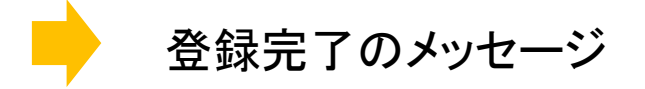

(6) ユーザID・パスワード入力/ログイン 新規登録時に設定したID・パスワードを入力し、 「ログイン」を押す。

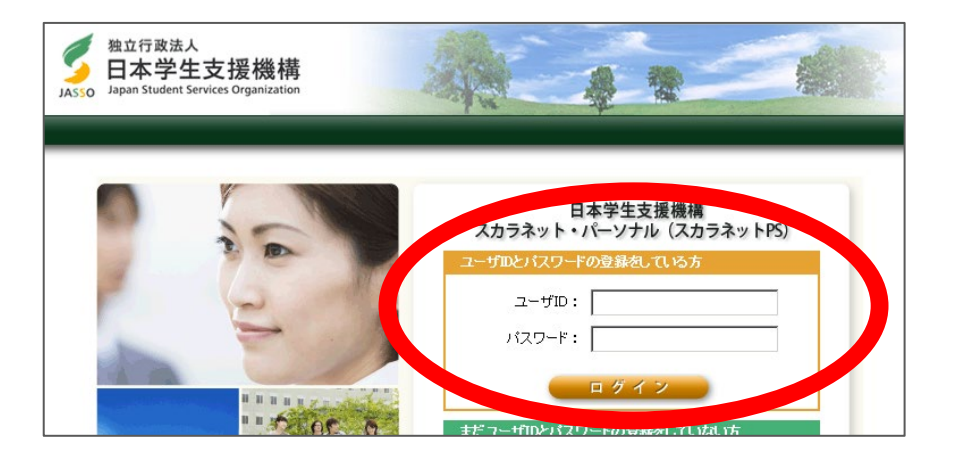

(7) 奨学生番号を入力

| スカラネットPS 奨学生番                                                                                     | 号確認                                                                 |              |
|---------------------------------------------------------------------------------------------------|---------------------------------------------------------------------|--------------|
| 梁学生番号の確認 日本学生支援機構、あるいは日本育英会の奨学生番号を入 プ 、 梁学生番号が経動ある場合は、いずれかーつの奨学生番号を 入力した奨学生番号が誤っている場合は、スカラネット・パーソ | ※初回ログイン時は<br>の画面に移ります<br>いれてだきい。<br>メルカロでだきい。<br>ナルロロダインすることはできません。 | この後に「利用規約確認」 |
| 迎学生番号 🔽 🔽                                                                                         |                                                                     |              |
| ( 戻 उ                                                                                             | 送信                                                                  |              |

#### ログイン完了:「奨学金継続願提出」のタブをクリックし、継続願提出へ

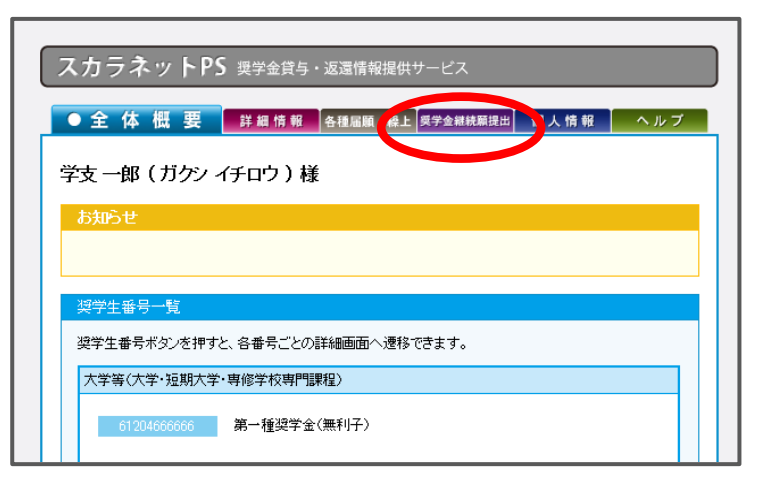

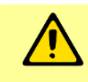

・登録時のユーザIDと奨学生番号の組み合わせが一致しなければログインできません。 (複数の奨学生番号所持者は、どの奨学生番号を使用してもログイン可能)

・過去に貸与終了した奨学生番号がある場合、当該番号とリレーロ座で登録したロ座情報 でログインできます。

・利用規約の「同意する・しない」選択は、利用規約ボタンを押し、利用規約表示後でないと 活性化しない。

スカラネットPS再登録(ID/パスワードを忘れた場合)

(1)「ユーザID・パスワードを忘れた場合」 をクリック

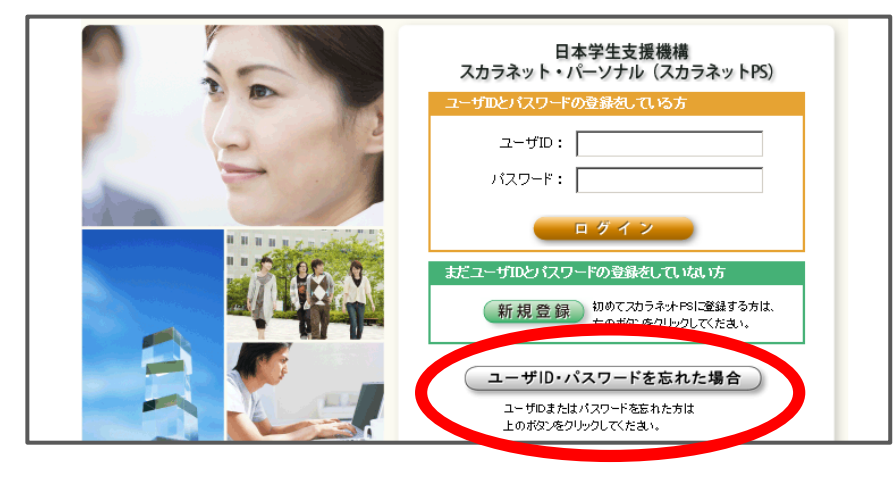

(3)ユーザID・パスワード設定画面の表示 ユーザID等を画面の説明にしたがって登録 登録完了のメッセージの表示 (2)確認情報を入力し、「送信」ボタン をクリック

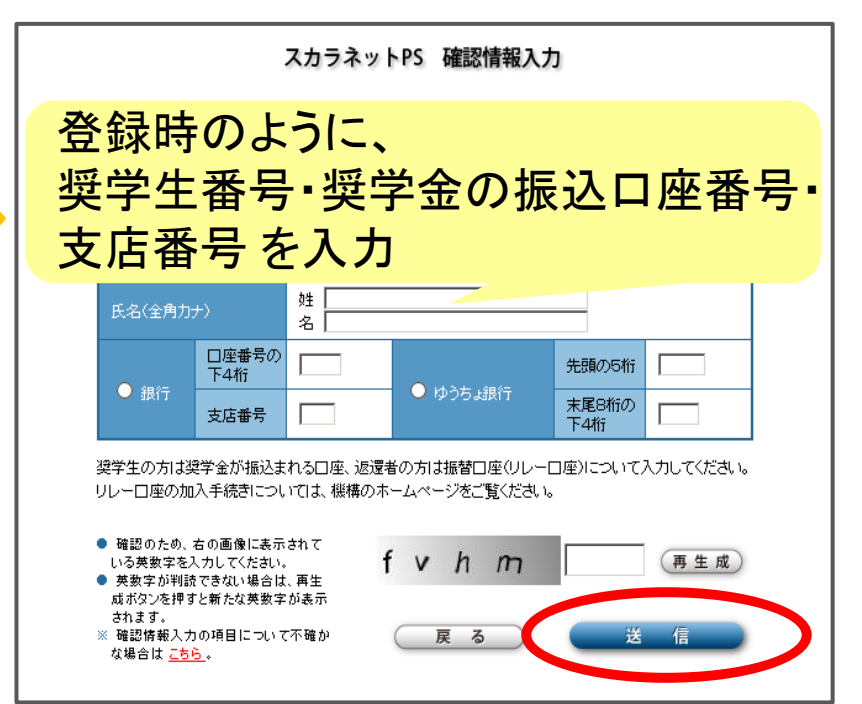

- ・日本学生支援機構の貸与奨学金は<u>返還義務</u>があります。 貸与月額は適切か、卒業後に返還可能か改めて検討!
- ・例年、期限間際まで提出を先延ばしにし、そのまま忘れる方が 多くいます。早めに入力!
- ・休学、復学、留学、退学の際は奨学金手続きも必要です。

この番号/アドレスから 連絡があったら、 必ず折り返し連絡を!

**横浜国立大学問合せ先:** 経済支援係連絡先 TEL:045-339-3112 / E-mail:gakusei.keizai@ynu.ac.jp 学生支援課ウェブサイト http://www.gakuseisupport.ynu.ac.jp/

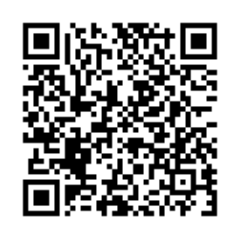